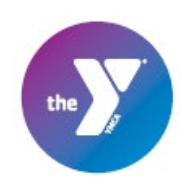

## How to Add/Edit Medications

1) Log in to your UltraCamp account and select the person who is taking medications by clicking on their name.

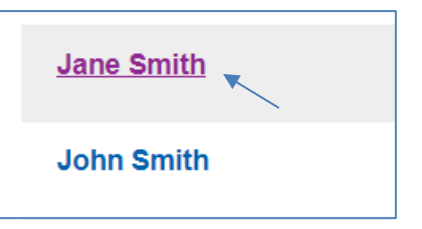

 Once on her profile, scroll down to the "Medications" bar and expand that section using the "+" icon to the right. Then click "manage medications".

| Jane Smith                      |                      | welcome, Primary Sign Out                  |
|---------------------------------|----------------------|--------------------------------------------|
| (888) 888-8888<br>Primary Phone | Female<br>Gender     | campinfo@seattleymca.org<br>E-mail Address |
| 12/16/2006<br>Birthdate         | 5th<br>Today's Grade |                                            |
| EDIT MY BIO INFORMATION         |                      |                                            |
| Reservations                    |                      | $ \mathbf{E} $                             |
| My Forms                        |                      | æ                                          |
| Medications                     |                      |                                            |
| Membership                      |                      | $\blacksquare$                             |

| No medications on file |   |  |
|------------------------|---|--|
|                        |   |  |
| MANAGE MEDICATIONS     | ] |  |

3) On the medications page, you will be asked to complete all of the required fields. As you begin typing the medication name, it will automatically populate several options. Please choose the appropriate medication for the participant, then select the route (if it doesn't fill in for you automatically), the reason for taking the medication, and the frequency.

| Add Medication                       |          |  |
|--------------------------------------|----------|--|
| Medication Name:                     | required |  |
| Route:                               | Select 🗸 |  |
| Reason for Medication /<br>Comments: | required |  |
| Frequency:                           | Select V |  |
|                                      | SAVE     |  |

| Add Medication          |                      |   | , -   |
|-------------------------|----------------------|---|-------|
| Medication Name:        | Adder                |   |       |
| Poute:                  | Medication           | 1 | Route |
| Roule.                  | ADDERALL 10 TABLET   |   | ORAL  |
| Reason for Medication / | ADDERALL 12.5 TABLET |   | ORAL  |

When you select the frequency, more options come up, so you'll also select the schedule and dosage from the drop down options.

4) Select save when completed

| Add Medication                       |                             |  |
|--------------------------------------|-----------------------------|--|
| Medication Name:                     | ADDERALL 5 TABLET           |  |
| Route:                               | Oral 🗸                      |  |
| Strength:                            | 2.5MG;2.5MG;2.5MG;2.5MG **F |  |
| Reason for Medication /<br>Comments: | ADHD                        |  |
| Frequency:                           | Once Per Day 🗸              |  |
| Schedule:                            | Breakfast Every Day         |  |
| Dosage:                              | 1 pill                      |  |
|                                      | SAVE                        |  |

- 5) You'll be directed to review the information you entered, and from there you can:
  - a) Edit the information you entered, if needed
  - b) Add an additional medication, if needed
  - c) If you are finished adding medications, confirm that the information is correct

| Medication for Jane Smith                                                                                                    |        |  |
|----------------------------------------------------------------------------------------------------|--------|--|
| + NEW MEDICATION                                                                                                    |        |  |
| Current Medications                                                                                                    |        |  |
| ADDERALL 5 TABLET<br>Oral<br>2.5MG;2.5MG;2.5MG;2.5MG **Federal Register<br>determination that product was not discontinued<br>or withdrawn for safety or efficacy<br>reasons**Breakfast - 8:30 AM every day (1 pill)<br>ADHD | EDIT a |  |
| Confirmation Required                                                                                                    |        |  |
| C All medications are listed and correct                                                                                                    |        |  |

Checking the confirmation box and selecting "next" will take you back to your camper's profile page, where you'll also be able to see all the medications you've entered.

| Confirmation Required                  |
|----------------------------------------|
| All medications are listed and correct |
| NEXT                                   |

| Jane Smith                                                                                                    |                                             |
|----------------------------------------------------------------------------------------------------|---------------------------------------------|
| (888) 888-8888<br>Primary Phone                                                                                                    | Female<br>Gender                            |
| 12/16/2006<br>Birthdate                                                                                                    | 5th<br>Today's Grade                        |
| EDIT MY BIO INFORMATION                                                                                                    | þ                                           |
| Reservations                                                                                                    |                                             |
| My Forms                                                                                                    |                                             |
| Medications (1)                                                                                                    |                                             |
| ADDERALL 5 TABLET<br>Oral<br>2.5MG;2.5MG;2.5MG;2.5MG **Fede<br>determination that product was not d<br>or withdrawn for safety or efficacy<br>reasons**Breakfast - 8:30 AM every<br>ADHD | ral Register<br>iscontinued<br>day (1 pill) |
| MANAGE MEDICATIONS                                                                                                    |                                             |

If you need any assistance adding or editing medications, please contact our office at campinfo@seattleymca.org.